# PROPPG

PRÓ-REITORIA DE PESQUISA E PÓS-GRADUAÇÃO

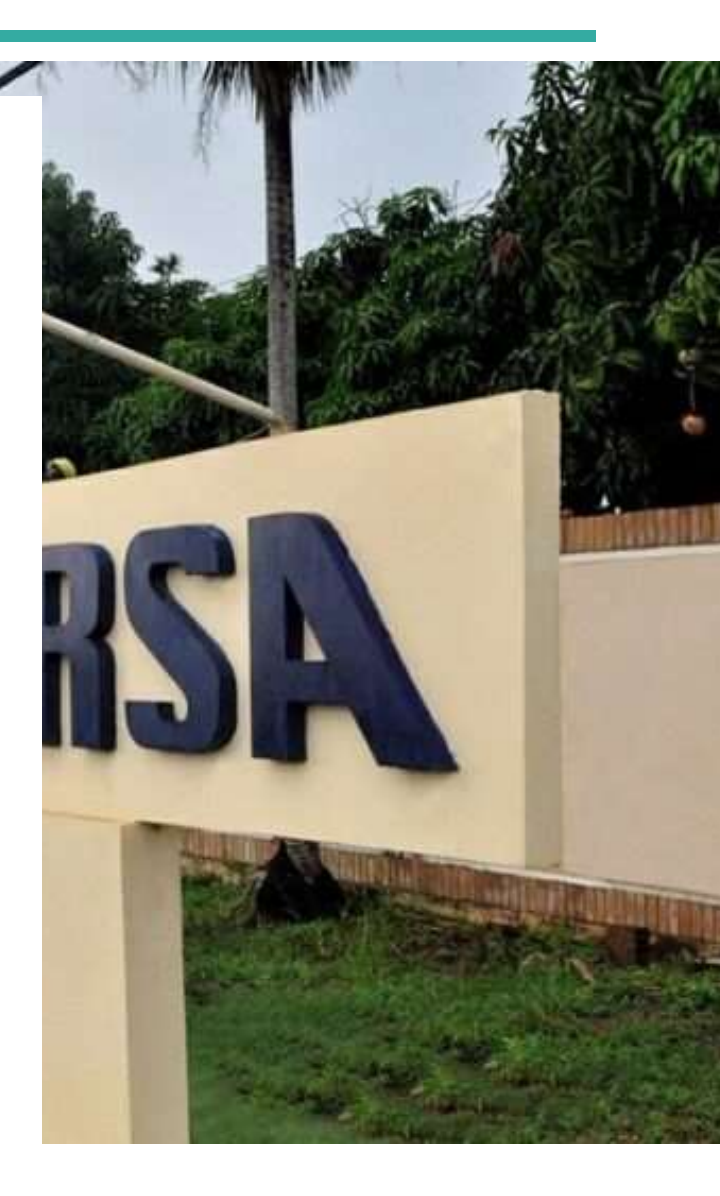

# ORIENTADOR

INDICAÇÃO DE BOLSISTA E VOLUNTÁRIO

https://proppg.ufersa.edu.br/

### **IMPORTANTE**

Este manual é meramente ilustrativo, devendo o(a) docente preencher os campos de acordo com a sua solicitação. É de inteira responsabilidade do(a) docente o preenchimento e a veracidade das informações prestadas

# DÚVIDAS

Contactar a Divisão de Pesquisa e Inovação no E-mail: proppg.dpi@ufersa.edu.br.

# INDICAÇÃO DE BOLSISTA OU VOLUNTÁRIO

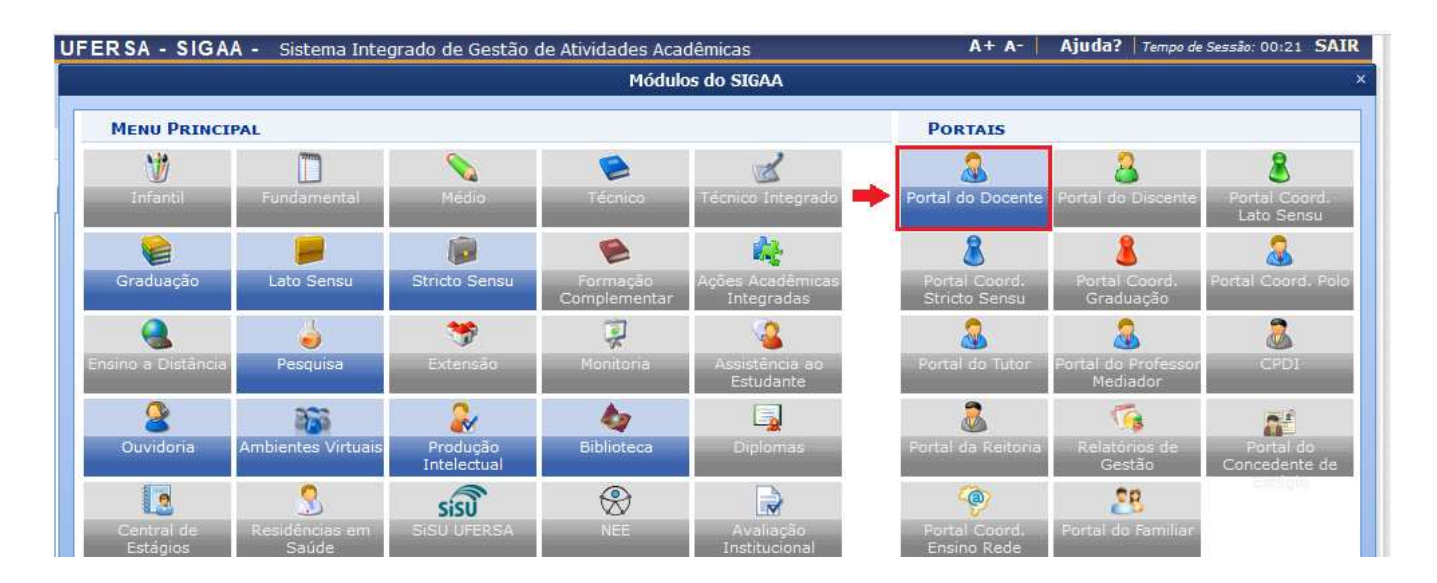

#### 1. No Sigaa, acesse ao Portal do Docente.

2. O(A) orientador(a) deve clicar em Portal do Docente e seguir os passos: Pesquisa > Planos de Trabalho > Indicar/Substituir Bolsista.

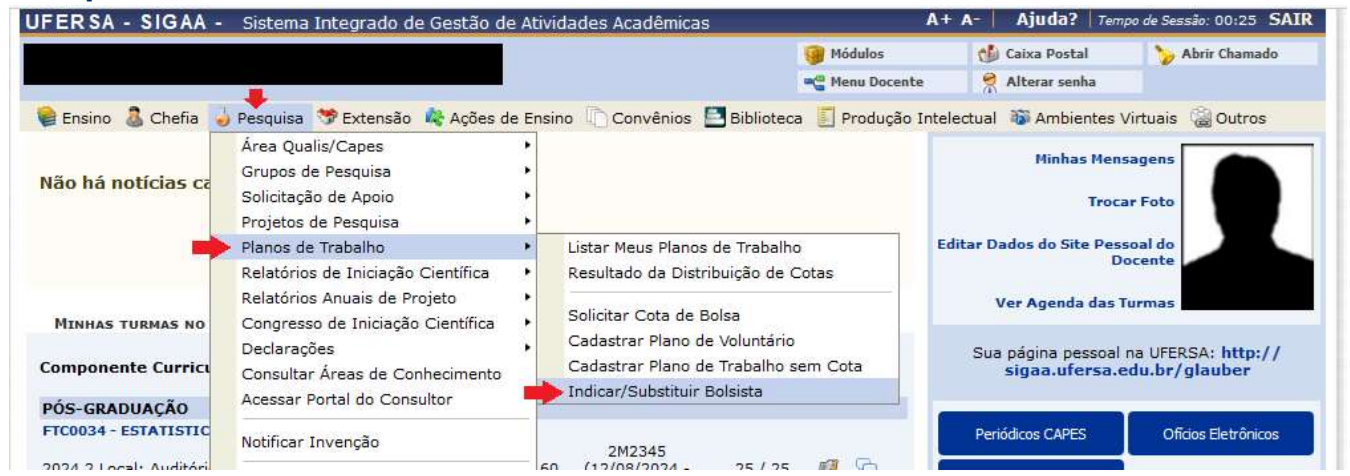

## 3. O(A) orientador(a) deve selecionar o plano de trabalho e clicar no ícone

|                                                                                   |                                                                               |                                                                                                    | Módulos                                                                             | Caiva Postal                                           | Abrir Chamado                        |
|-----------------------------------------------------------------------------------|-------------------------------------------------------------------------------|----------------------------------------------------------------------------------------------------|-------------------------------------------------------------------------------------|--------------------------------------------------------|--------------------------------------|
|                                                                                   |                                                                               |                                                                                                    | Manu Decente                                                                        | Alterar canha                                          |                                      |
|                                                                                   |                                                                               |                                                                                                    | Mena Docence                                                                        | Arterar Senna                                          |                                      |
| PORTAL DO D                                                                       | OCENTE > INDICAR                                                              | SUBSTITUIR BOLSISTA                                                                                                    |                                                                                     |                                                        |                                      |
|                                                                                   |                                                                               |                                                                                                    |                                                                                     |                                                        |                                      |
| Bem-vindo ao                                                                      | cadastro de bolsis                                                            | as de pesquisa.                                                                                                    |                                                                                     |                                                        |                                      |
| Para cada plano                                                                   | de trabalho listado v                                                         | cê pode indicar alunos de graduação para atuarem com                                                                                                    | o bolsistas ou voluntário                                                           | s. A indicação só pod                                  | le ser realizada para                |
| planos de trabal                                                                  | ho que não possuam                                                            | liscente definido.                                                                                                    |                                                                                     | or / r managade de ped                                 |                                      |
|                                                                                   |                                                                               |                                                                                                    |                                                                                     |                                                        |                                      |
| Caso deseje sul                                                                   | ostituir um bolsista, é                                                       | ecessário primeiro finalizá-lo, antes de indicar um novo                                                                                                    | bolsista. Lembrando que                                                             | e o novo interessado                                   | deve registrar                       |
| Caso deseje sul<br>previamente o s                                                | ostituir um bolsista, é<br>seu interesse na bolsa                             | ecessário primeiro finalizá-lo, antes de indicar um novo<br>e ainda ter aderido ao <b>Cadastro Único de Bolsistas</b> .                                                                                                    | bolsista. Lembrando que                                                             | e o novo interessado                                   | deve registrar                       |
| Caso deseje sul<br>previamente o s                                                | ostituir um bolsista, é<br>eu interesse na bolsa                              | recessário primeiro finalizá-lo, antes de indicar um novo<br>e ainda ter aderido ao <b>Cadastro Único de Bolsistas.</b>                                                                                                    | bolsista. Lembrando que                                                             | e o novo interessado                                   | deve registrar                       |
| Caso deseje sul<br>previamente o s                                                | ostituir um bolsista, é<br>eu interesse na bolsa                              | ecessário primeiro finalizá-lo, antes de indicar um novo<br>e ainda ter aderido ao Cadastro Único de Bolsistas.<br>: Indicar Bolsista 🔒: Finalizar Bolsista 🔯: En                                                              | bolsista. Lembrando que<br>viar Mensagem aos In                                     | e o novo interessado<br>Iteressados                    | deve registrar                       |
| Caso deseje sul<br>previamente o s                                                | ostituir um bolsista, é<br>eu interesse na bolsa<br>&                         | ecessário primeiro finalizá-lo, antes de indicar um novo<br>e ainda ter aderido ao Cadastro Único de Bolsistas.<br>Indicar Bolsista 🔒: Finalizar Bolsista 🖙: En<br>PLANOS DE TRABALHO AT                                       | bolsista. Lembrando que<br>viar Mensagem aos In                                     | e o novo interessado<br>Iteressados                    | deve registrar                       |
| Caso deseje sul<br>previamente o s<br><b>Projeto</b>                              | ostituir um bolsista, é<br>eu interesse na bolsa<br>8<br>0iscente             | ecessário primeiro finalizá-lo, antes de indicar um novo<br>e ainda ter aderido ao Cadastro Único de Bolsistas.<br>: Indicar Bolsista 🔒: Finalizar Bolsista 🔯: En<br>PLANOS DE TRABALHO AT<br>Tipo de Bolsa                    | bolsista. Lembrando qu<br>viar Mensagem aos In<br>rvos<br>Períod                    | e o novo interessado<br>Iteressados<br>Io              | deve registrar<br>Status             |
| Caso deseje sul<br>previamente o s<br>Projeto<br>ROJETOS DE 2024                  | ostituir um bolsista, é<br>ieu interesse na bolsa<br>&<br>Discente            | ecessário primeiro finalizá-lo, antes de indicar um novo<br>e ainda ter aderido ao Cadastro Único de Bolsistas.<br>: Indicar Bolsista 🚨 : Finalizar Bolsista 🔯 : En<br>PLANOS DE TRABALHO AT<br>Tipo de Bolsa                  | bolsista. Lembrando qu<br>viar Mensagem aos In<br>tvos<br>Períod                    | e o novo interessado<br>Iteressados<br>Io              | deve registrar<br>Status             |
| Caso deseje sul<br>previamente o s<br>Projeto<br>ROJETOS DE 2024                  | ostituir um bolsista, é<br>ieu interesse na bolsa<br>Discente                 | eccessário primeiro finalizá-lo, antes de indicar um novo<br>e ainda ter aderido ao Cadastro Único de Bolsistas.<br>: Indicar Bolsista 🚨 : Finalizar Bolsista 🐺 : En<br>PLANOS DE TRABALHO AT<br>Tipo de Bolsa                 | bolsista. Lembrando qu<br>viar Mensagem aos In<br>tvos<br>Períod                    | e o novo interessado<br>Iteressados<br>Io              | deve registrar<br>Status             |
| Caso deseje sul<br>previamente o s<br>Projeto<br>ROJETOS DE 2024<br>PID10054-2024 | ostituir um bolsista, é<br>ieu interesse na bolsa<br>Discente<br>Não definido | ecessário primeiro finalizá-lo, antes de indicar um novo<br>e ainda ter aderido ao Cadastro Único de Bolsistas.<br>: Indicar Bolsista 🌲 : Finalizar Bolsista 👒 : En<br>PLANOS DE TRABALHO AT<br>Tipo de Bolsa<br>PIBIC-Af (IC) | bolsista. Lembrando que<br>viar Mensagem aos In<br>tvos<br>Períod<br>01/09/2024 a 3 | e o novo interessado<br>Iteressados<br>Io<br>1/08/2025 | deve registrar<br>Status<br>APROVADO |
| Caso deseje sul<br>previamente o s<br>Projeto<br>Projeto<br>PID10054-2024         | ostituir um bolsista, é<br>ieu interesse na bolsa<br>Discente<br>Não definido | ecessário primeiro finalizá-lo, antes de indicar um novo<br>e ainda ter aderido ao Cadastro Único de Bolsistas.<br>: Indicar Bolsista 🌲 : Finalizar Bolsista 👒 : En<br>PLANOS DE TRABALHO AT<br>Tipo de Bolsa<br>PIBIC-Af (IC) | bolsista. Lembrando que<br>viar Mensagem aos In<br>tvos<br>Períod<br>01/09/2024 a 3 | e o novo interessado<br>Iteressados<br>Io<br>1/08/2025 | deve registrar Status APROVADO       |

4. O(A) orientador(a) deve clicar em: 1°) Selecione o tipo de bolsa (conforme divulgado em resultado) para carregar o formulário de dados bancário; 2°) Indicar Bolsista dentre a listagem de discentes que demonstraram interesse no plano de trabalho

|                                   |                       | INDICAR BOLSISTA                                                                      |                        |
|-----------------------------------|-----------------------|---------------------------------------------------------------------------------------|------------------------|
| Projeto de Pesquisa: PIG51        | -2024 - titulo do pro | jetão grandão                                                                         |                        |
| Orientador:                       | and the second second |                                                                                       |                        |
| Plano de Trabalho:                |                       |                                                                                       |                        |
| Tipo de Bolsa: A DEF              | INIR                  |                                                                                       |                        |
|                                   | Der                   | INIÇÃO DO TIPO DE BOLSA                                                               |                        |
| Selecione o tipo da bolsa: . A DE | FINIR                 | v                                                                                     |                        |
|                                   |                       | INDICAÇÃO                                                                             |                        |
|                                   |                       |                                                                                       |                        |
| Data da Indicação: # 10/05        | ( Portal do Discen    | registraram interesse poderão ser indica<br>te > Menu Bolsas > Oportunidades de Bolsa | idos.                  |
|                                   |                       |                                                                                       |                        |
| SELECIONAR ALUNO                  | : HISTÓRICO           | * VER QUALIFICAÇÕES DO ALUNO                                                          | : VER INDICES DO ALUNO |
| ISCENTES QUE DEMONSTRABAM INTE    | RESSE NO PLANO        | PE TRABALHO                                                                           |                        |
|                                   |                       |                                                                                       |                        |
|                                   |                       |                                                                                       |                        |
|                                   |                       |                                                                                       |                        |
|                                   |                       | Indicar Cencelar                                                                      |                        |
|                                   | * Car                 | mpos de preenchimento obrigatório.                                                    |                        |
|                                   |                       |                                                                                       |                        |

### 4. A confirmação da indicação aparecerá na tela

⊕ sigaa.ufersa.edu.br Deseja realmente indicar o bolsista selecionado?

| ОК | Cancelar |
|----|----------|
|----|----------|

|                                                                                                    |                           | - Menu Docente     | 🔗 Alterar senha       | 100        |
|----------------------------------------------------------------------------------------------------|---------------------------|--------------------|-----------------------|------------|
|                                                                                                    |                           |                    |                       |            |
| Bolsista indicado com sucesso.     ATENCÃOU Verifique se os dados do aluno estão con                                                                                                    | naletos                   |                    |                       |            |
| Em caso negativo, o aluno deve procurar IMEDIATA                                                                                                    | MENTE a Coordenação de    | o seu Curso para a | tualizar seus dados j | pessoais n |
| Sistema Academico, sob pena de não ter a bolsa en                                                                                                    | etiyada                   |                    |                       | Co.) Ford  |
| ORTAL DO DOCENTE > RESUMO DA INDICAÇÃO/SUBSTITUIO                                                                                                    | ÃO DE BOLSISTA            |                    |                       |            |
|                                                                                                    |                           |                    |                       |            |
| DADOS DO ORIENTADOR                                                                                                    |                           |                    |                       |            |
| Nome                                                                                                    |                           |                    | CPF                   |            |
|                                                                                                    |                           |                    |                       |            |
|                                                                                                    |                           |                    |                       |            |
|                                                                                                    |                           |                    |                       |            |
|                                                                                                    |                           |                    |                       |            |
| DADOS DO NOVO BOLSISTA (INDICADO EM: 10/05/                                                                                                    | 2024)                     |                    |                       |            |
| Título de Projeto                                                                                                    | 200900070                 |                    |                       |            |
|                                                                                                    |                           |                    |                       |            |
|                                                                                                    |                           |                    |                       |            |
|                                                                                                    |                           |                    |                       |            |
|                                                                                                    |                           |                    |                       |            |
|                                                                                                    |                           |                    |                       |            |
|                                                                                                    |                           |                    |                       |            |
|                                                                                                    |                           |                    |                       |            |
|                                                                                                    |                           |                    |                       |            |
| and the second second se |                           |                    |                       |            |
|                                                                                                    |                           |                    |                       |            |
|                                                                                                    |                           |                    |                       |            |
|                                                                                                    |                           |                    |                       |            |
|                                                                                                    |                           |                    |                       |            |
| and the second second se |                           |                    |                       |            |
|                                                                                                    |                           |                    |                       |            |
|                                                                                                    |                           |                    |                       |            |
|                                                                                                    |                           |                    |                       |            |
|                                                                                                    |                           |                    |                       |            |
|                                                                                                    |                           |                    |                       |            |
|                                                                                                    |                           |                    |                       |            |
|                                                                                                    |                           |                    |                       |            |
| Indic                                                                                                    | ar/Substituir outro bolsi | sta                |                       |            |

OBSERVAÇÃO: Indicar um bolsista por vez.